#### **HTML and iFrame** Gabrielle K. Gabrielli, Ph.D.

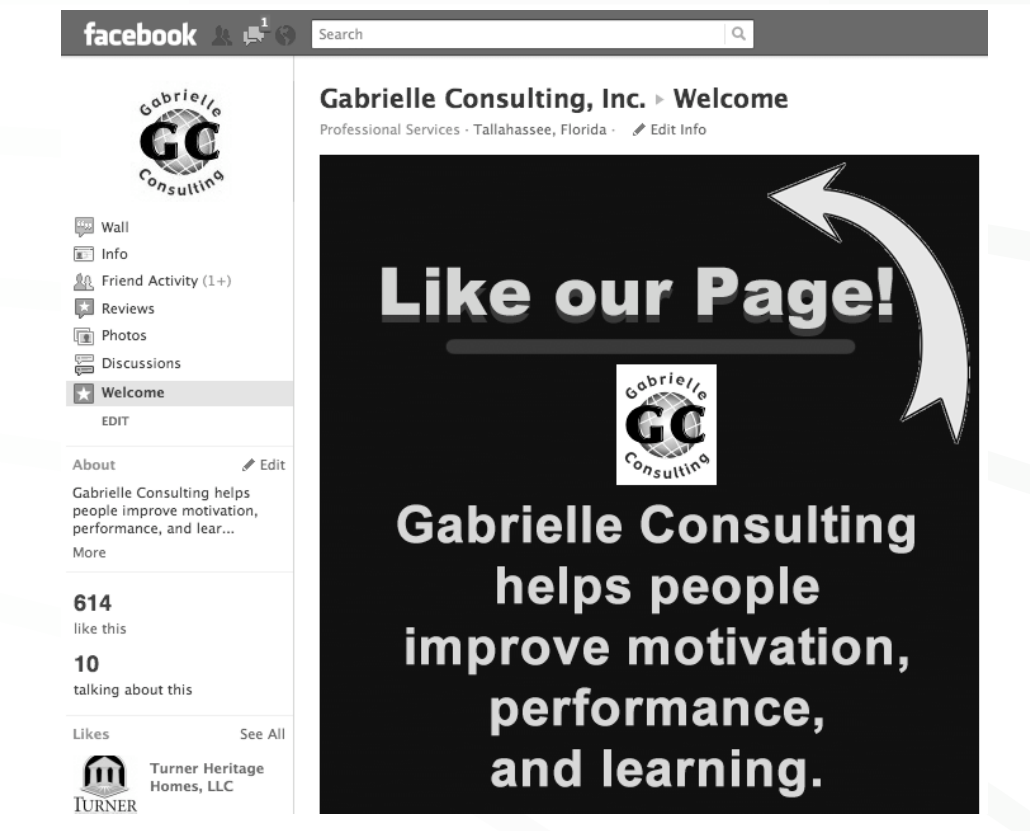

For TSAE Technology Roundtable 26 October 2011

### Step 1: Search "Static HTML iFrame"

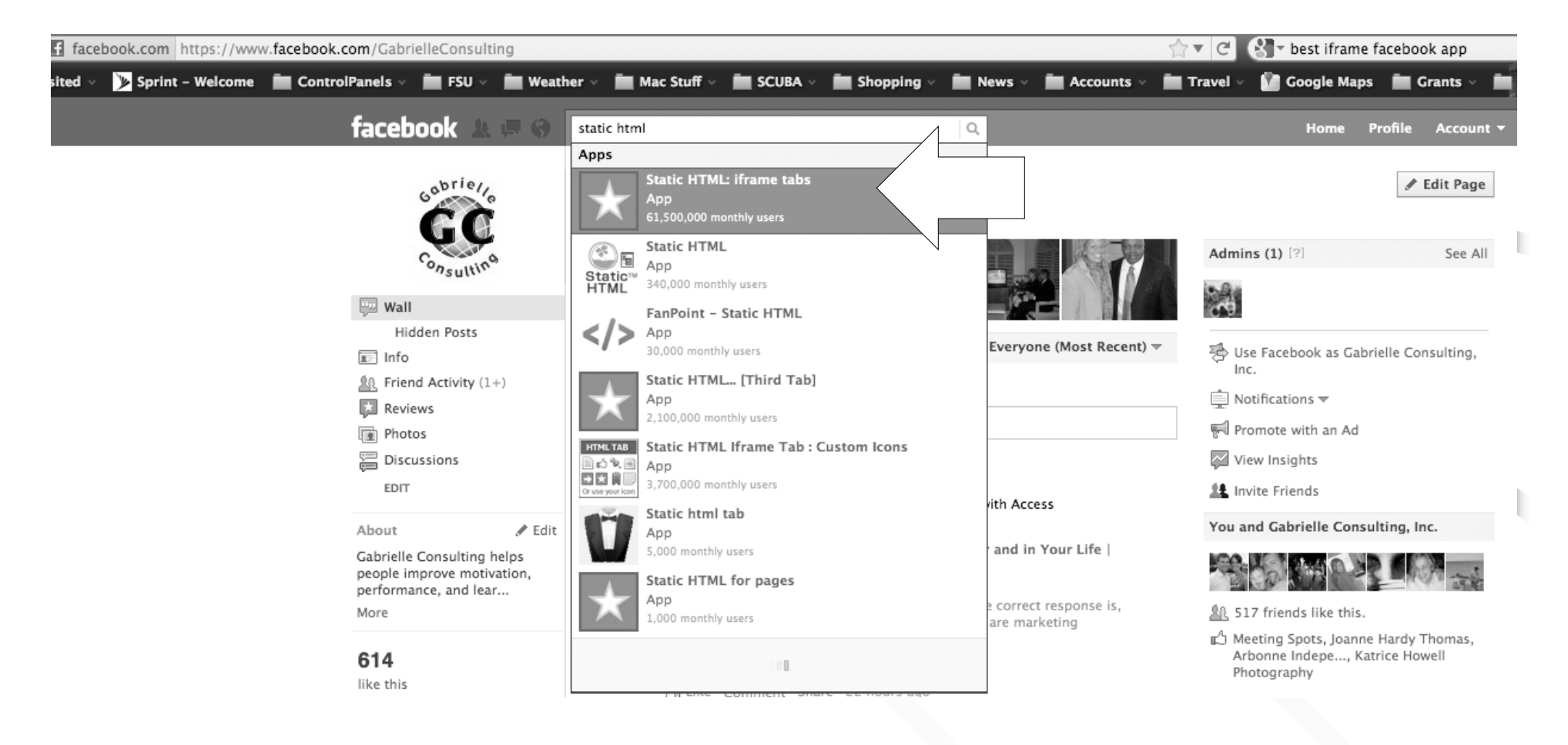

#### Step 2: Click "Add"

Padvorac

Mensing

facebook Search

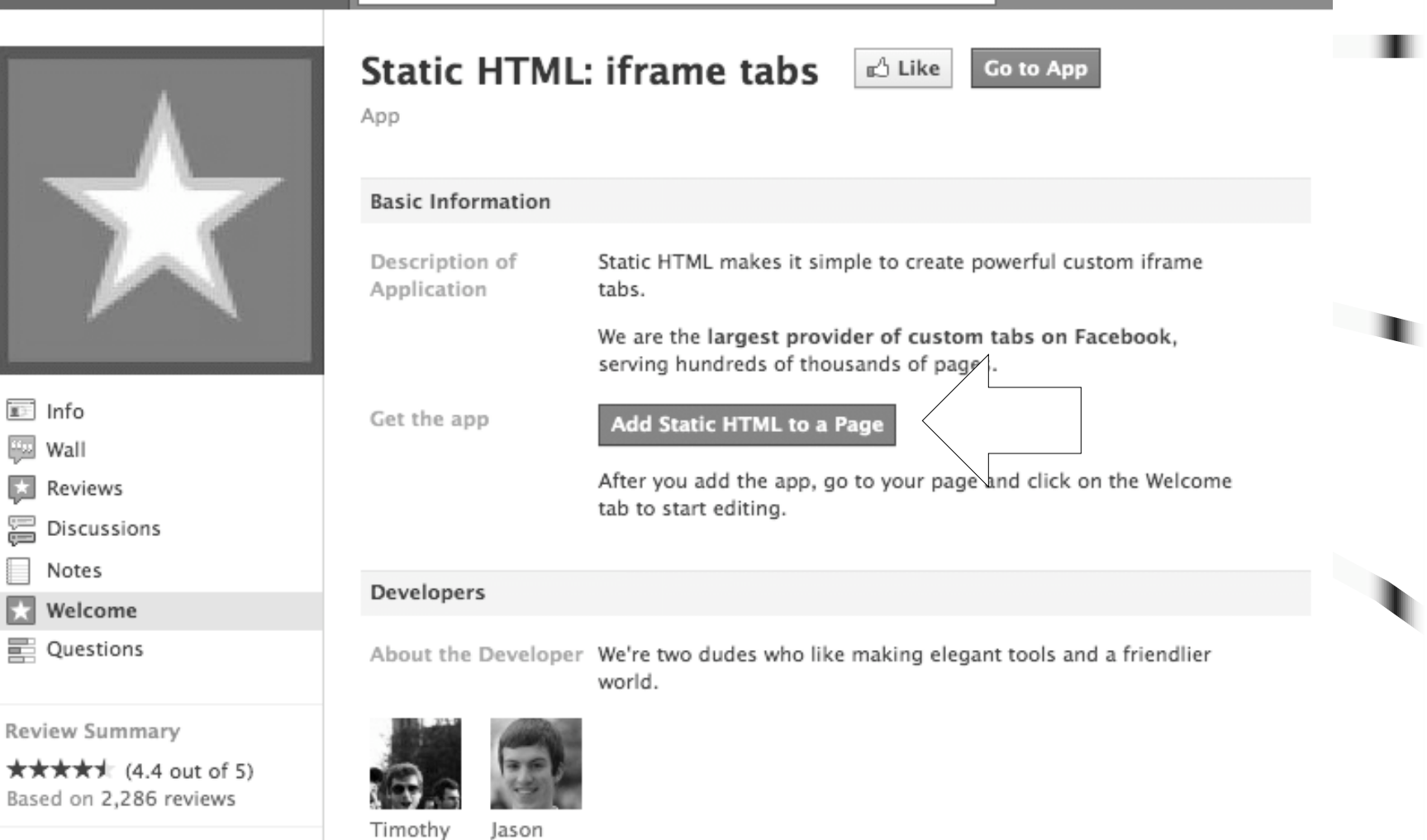

Q

61,500,000 monthly active users

📧 Info

Wall

Notes

### Step 3: Click "Add" Again

Q

|    | 2.0 | 1.1 | 3/2   |  |
|----|-----|-----|-------|--|
| G. | ЧĒ  |     | - N - |  |
|    |     |     |       |  |

Search

| Add this ap                              | pplication to:                                                                                                    | - |
|------------------------------------------|----------------------------------------------------------------------------------------------------|---|
| Gabrielle                                | Consulting, Inc.                                                                                                    | ] |
| Adding Sta<br>photos, frie<br>box to you | atic HTML: iframe tabs will let it pull your page's profilent,<br>ends' info, and other content that it requires to work.<br>In page and can publish Feed stories about your page. | a |
|                                          | Add Static HTML: iframe tabs or Leave Application                                                                                                    |   |

#### Step 4: Click "Welcome"

| facebook 🛦 💷 🖇                                           | Search                                                                                                    |
|----------------------------------------------------------|----------------------------------------------------------------------------------------------------|
|                                                          | Cabriella Canaultina, Inc., Walaama                                                                                                    |
| Gabrielle                                                | Gabrielle Consulting, Inc. 🖻 Welcome                                                                                                    |
| C C                                                      | Professional Services · Tallahassee, Florida · 🥜 Edit Info                                                                                 |
|                                                          | FAQ & Help Center                                                                                                    |
| onsultin                                                 |                                                                                                    |
| wall                                                     | ★ Static HTML                                                                                                    |
| 📰 Info                                                   | Like 115K No scrollbars Enable FBML Save and view tab                                                                                      |
| Friend Activity (1+)                                     |                                                                                                    |
| Reviews                                                  | Enter your content here                                                                                                    |
| Photos                                                   | You can use HTML, CSS, JavaScript anything you can use on a regular webpage.                                                               |
| 🛱 Discussions                                            |                                                                                                    |
| 🔛 Welcome                                                |                                                                                                    |
| EDIT                                                     |                                                                                                    |
|                                                          |                                                                                                    |
| About / Edit                                             |                                                                                                    |
| Gabrielle Consulting helps<br>people improve motivation, |                                                                                                    |
| performance, and lear                                    |                                                                                                    |
| More                                                     | [Optional] Fans-only content                                                                                                    |
| 61/                                                      | If you leave this area blank, fans and non-fans will both see the page you created above. Content added here will only be visible to fans. |
| like this                                                | above. Content added here will only be visible to rans.                                                                                    |
| 4.6                                                      |                                                                                                    |
| 10                                                       |                                                                                                    |
| talking about this                                       |                                                                                                    |
|                                                          |                                                                                                    |

### Step 5: Design Content

- Image
  - Use image editing software such as Photoshop or Fireworks
  - Free options include Photoshop Elements
- HTML
  - Use html editing software like Dreamweaver
  - Free options include KompoZer, NotePad
- Combination of Image and HTML

### **HTML Element Syntax**

- An HTML element starts with a start tag / opening tag
- An HTML element ends with an end tag / closing tag
- The element content is everything between the start and the end tag
- Some HTML elements have empty content
- Empty elements are closed in the start tag
- Most HTML elements can have attributes

#### **HTML Basic Document**

 <html>\_<head>\_<title>Title of document goes here</title>\_</head><body>Visible text goes here.</body></html>

### HTML Common Commands

- New line: <br>
- Hyperlink: <a href=""the URL\*">\*text\*</a>
- Hyperlink open in new window: <a href="\*the URL\*" target="\_blank">\*text\*</a>
- Hyperlink to image: <a href="\*the URL\*"><img src="\*image URL\*" border="0"></a>
- Heading: <h1>\*text\*</h1>
- Bold: <b>\*text\*</b>

# Step 6: FTP Images

- Use FTP program to copy image to your server, or use free service like photobucket.
- Copy URL of image. For example, mine is at

http://gabrielleconsulting.com/images/fa cebooknewfans.png

| Images — gabrielleconsulting.                                        | com                             |          |          | $\subset$ |
|----------------------------------------------------------------------|---------------------------------|----------|----------|-----------|
|                                                                      |                                 |          |          | 0         |
| Back Path Recent Get Put Quick Look Edit Get Info WebView New Folder |                                 |          |          | Delet     |
| 302 items                                                            |                                 |          |          | Ç         |
| Name                                                                 | Kind                            | Size     | Date     |           |
| 🗑 facebooknewfans.png                                                | Portable Network Graphics image | 136.8 KB | 10/25/11 |           |
|                                                                      | Palda.                          |          | 10/00/10 |           |

# Step 7: Add Content

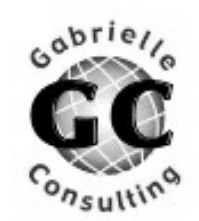

| 16 <sub>33</sub>                                                                  | Wall                 |  |  |  |
|-----------------------------------------------------------------------------------|----------------------|--|--|--|
| <u>#</u> 3:                                                                       | Info                 |  |  |  |
| <u>&amp;</u> &                                                                    | Friend Activity (1+) |  |  |  |
| ×                                                                                 | Reviews              |  |  |  |
|                                                                                   | Photos               |  |  |  |
| ç=                                                                                | Discussions          |  |  |  |
| $\mathbf{x}$                                                                      | Welcome              |  |  |  |
|                                                                                   | EDIT                 |  |  |  |
|                                                                                   |                      |  |  |  |
| Abo                                                                               | out 🖋                |  |  |  |
| Gabrielle Consulting helps<br>people improve motivation,<br>performance, and lear |                      |  |  |  |

🖋 Edit

More

614

like this

#### Gabrielle Consulting, Inc. > Welcome

Professional Services - Tallahassee, Florida - 🛛 🖋 Edit Info

 $\checkmark$ 

FAQ & Help Center

#### Static HTML

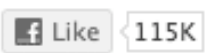

No scrollbars Enable FBML

Save and view tab...

#### Enter your content here

You can use HTML, CSS, JavaScript -- anything you can use on a regular webpage.

```
<img src="http://gabrielleconsulting.com/images
/facebooknewfans.png" alt="Gabrielle Consulting instructional
systems design human performance improvement expert">
```

#### [Optional] Fans-only content

If you leave this area blank, fans and non-fans will both see the page you created above. Content added here will only be visible to fans.

## Step 8: Click "Edit Page"

|                         | Gabrielle Consulting, Inc.<br>Professional Services · Tallahassee, Florida · 🖋 Edit Info |                                                                       |                                                    | Edit Page                               |                                                               |  |
|-------------------------|------------------------------------------------------------------------------------------|-----------------------------------------------------------------------|----------------------------------------------------|-----------------------------------------|---------------------------------------------------------------|--|
|                         |                                                                                          |                                                                       |                                                    | Chanks, Bobby<br>g-brielleconeuting.com | Admins (1) [?] See All                                        |  |
|                         | Wall                                                                                     |                                                                       | Gabrielle Consulting, Inc. · Everyone              | (Most Recent) 🔻                         | Use Facebook as Gabrielle Consulting,                         |  |
| 1+)                     | Share:                                                                                   | Share: 👜 Post 📵 Photo 🖭 Link                                          |                                                    |                                         | Inc.                                                          |  |
|                         | Write sor                                                                                | Write something                                                       |                                                    |                                         | 🛒 Promote with an Ad                                          |  |
|                         |                                                                                          |                                                                       |                                                    |                                         | 🖗 View Insights                                               |  |
|                         | Gabrielle Consultin                                                                      |                                                                       | , Inc.<br>Jog on "Marketing Yourself" with Access  | 🎎 Invite Friends                        |                                                               |  |
| 🖋 Edit                  | C. C. Law o                                                                              | Tallahassee!                                                          |                                                    |                                         | You and Gabrielle Consulting, Inc.                            |  |
| helps<br>ivation,<br>ar |                                                                                          | Marketing Yourse<br>Access Tallahasse<br>accesstallahassee.c          | If: Succeeding in Your Career and in Y<br>e<br>com | our Life                                |                                                               |  |
|                         |                                                                                          | Are you in marketing? No matter your answer, the correct response is, |                                                    | 🏨 517 friends like this.                |                                                               |  |
|                         |                                                                                          | ourselves. Each                                                       | ch                                                 |                                         | Society of Government Meeting Profe,                          |  |
|                         | 285 Impressions - 0                                                                      |                                                                       | 35% Feedback                                       |                                         | Gary Bartiett Real Estate, Native<br>Nurseries of Tallahassee |  |
|                         |                                                                                          | 🛃 Like · Comment ·                                                    | Share · 21 hours ago                               |                                         |                                                               |  |

GGC Consulting

```
Hidden Posts
Info
Friend Activity (1+
Reviews
Photos
Discussions
```

EDIT

About

🔛 Wall

Gabrielle Consulting helps people improve motivation, performance, and lear...

More

614 like this

# Step 8b: Set Your Default Landing Tab

|                                                                                                    | Gabrielle Consul                                               | ting, Inc.                                                                                                    |                                                                                                    |   |
|----------------------------------------------------------------------------------------------------|----------------------------------------------------------------|----------------------------------------------------------------------------------------------------|----------------------------------------------------------------------------------------------------|---|
| Your Settings<br>Manage Permissions<br>Basic Information<br>Profile Picture<br>Featured<br>Resources<br>Manage Admins | Page Visibility:<br>Country Restrictions:<br>Age Restrictions: | <ul> <li>Unpublish page (only a Type a country</li> <li>Only show this page to Hide this page from view</li> <li>Anyone (13+)</li> </ul> | dmins can see this page) What is this?<br>What is this?<br>viewers in these countries<br>wers in these countries<br>What is this?             | • |
| Apps<br>Mobile<br>Insights<br>Help<br>Deals                                                                           | Wall Tab Shows:<br>Default Landing Tab:<br>Posting Ability:    | All Posts<br>Wall<br>Users can write or post<br>Users can add photos<br>Users can add tags to p<br>Users can add tags to p               | <ul> <li>▼ [?] ■ Expand comments on stories</li> <li>▼</li> <li>Content on the wall</li> <li>Cohotos by Gabrielle Consulting, Inc.</li> </ul> |   |

# Things to Add to Your Landing Page

- Call to action
  - Click the "Like" button for non-fans
  - Special deal for fans only
- What your business is about
- Offers
- Photos
- Video

#### **Other Considerations**

- Only for business pages, not personal
- 520 px fixed width limit without scrollbars
- 800 px length visible
- Need to host images on a server
  - Your own server
  - External server like photobucket

#### HTML Code for Image

<img

src="http://gabrielleconsulting.com/imag
es/facebooknewfans.png">

#### HTML Code for Image + ALT Tag

• <img

src="http://gabrielleconsulting.com/imag es/facebooknewfans.png" alt="Gabrielle Consulting instructional systems design human performance improvement expert">

# HTML Code for Image + ALT Tag + Redirect

• <img

src="http://gabrielleconsulting.com/images
/facebooknewfans.png" alt="Gabrielle
Consulting instructional systems design
human performance improvement
expert">

 <script type="text/javascript"> top.window.location = 'http://URL-OF-DESTINATION-TAB/';</script>

# Add More Tabs - Up to 12

- <u>http://www.facebook.com/add.php?api\_key=128953167177144&pages</u>
- <u>http://www.facebook.com/add.php?api\_key=203351739677351&pages</u>
- <u>http://www.facebook.com/add.php?api\_key=160430850678443&pages</u>
- http://www.facebook.com/add.php?api\_key=201742856511228&pages
- <u>http://www.facebook.com/add.php?api\_key=161683100556760&pages</u>
- <u>http://www.facebook.com/add.php?api\_key=186981981345123&pages</u>
- <u>http://www.facebook.com/add.php?api\_key=198826126804423&pages</u>
- <u>http://www.facebook.com/add.php?api\_key=209569249055691&pages</u>
- <u>http://www.facebook.com/add.php?api\_key=193168050721272&pages</u>
- <u>http://www.facebook.com/add.php?api\_key=134425496630143&pages</u>
- <u>http://www.facebook.com/add.php?api\_key=192602997444667&pages</u>

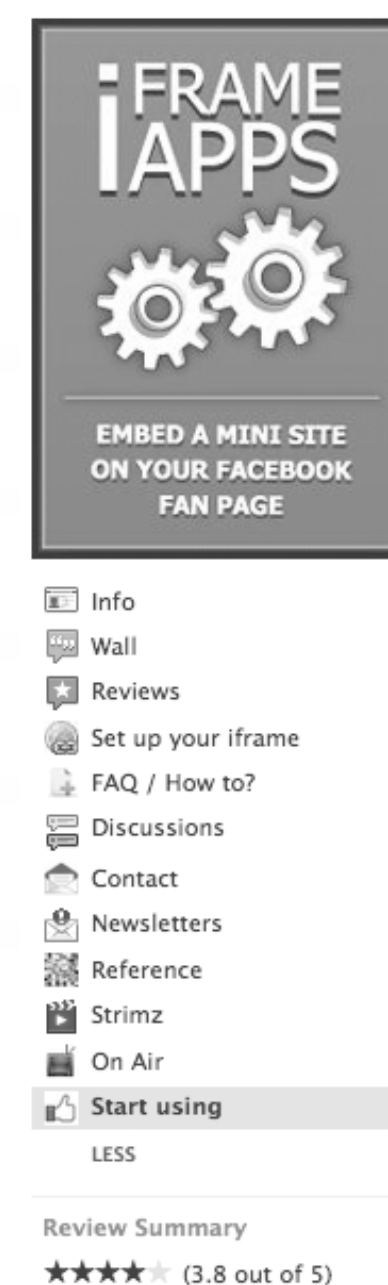

★★★★★ (3.8 out of 5) Based on 308 reviews

2,000,000 monthly active users

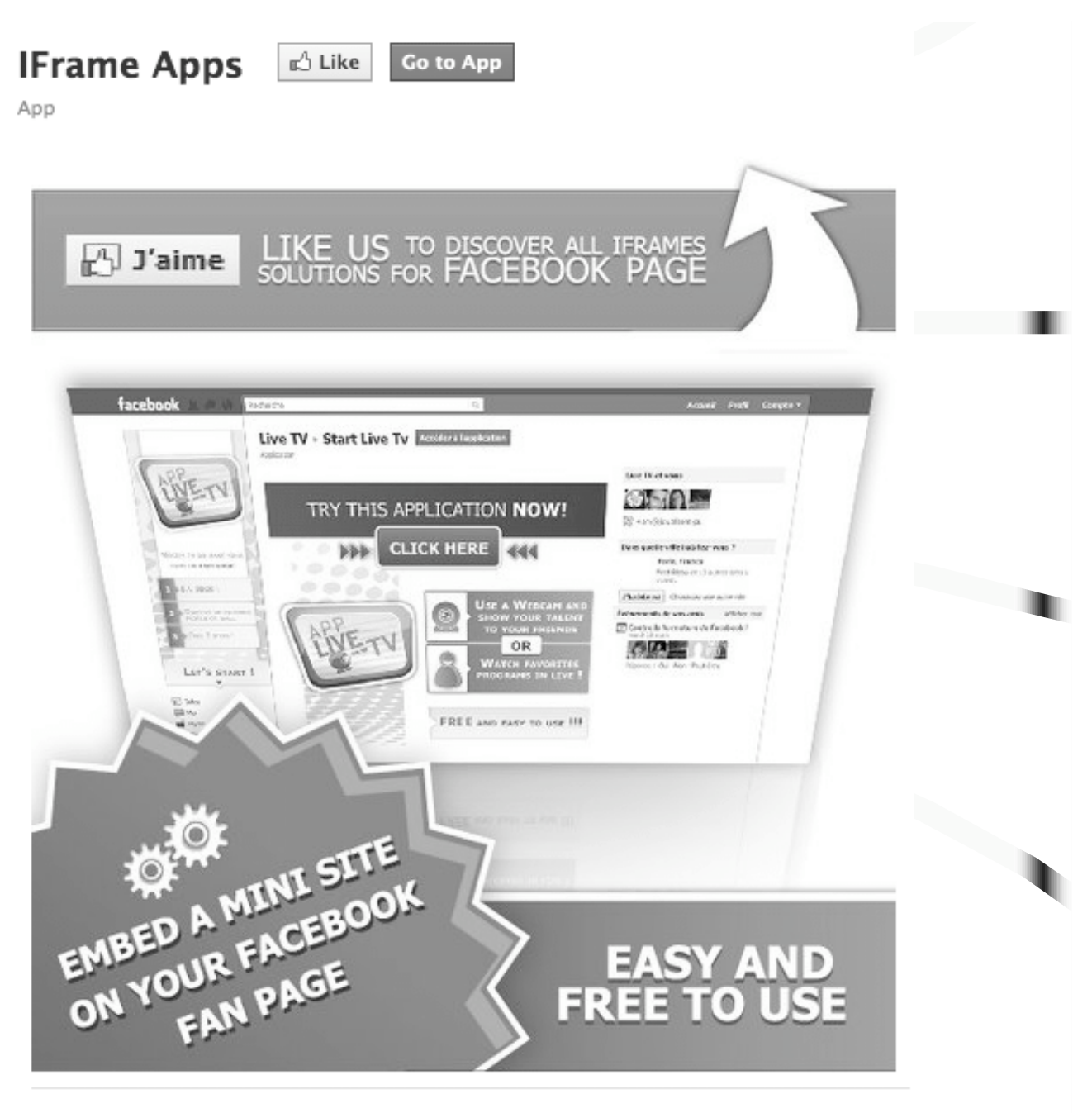

Only for Likers Page

#### **Request for Permission**

IFrame Apps is requesting permission to do the following:

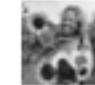

#### Access my basic information

Includes name, profile picture, gender, networks, user ID, list of friends, and any other information I've made public.

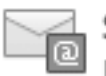

#### Send me email

IFrame Apps may email me directly at fsu@netzero.com · Change

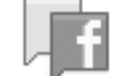

#### Manage my pages

IFrame Apps may login as any of my 13 Pages, including:

- Tallahassee-Leon Community Animal Service Center
- Poor Paul's Pourhouse
- Gabrielle Consulting, Inc.
   See all 13 Pages

Report App

Logged in as Gabrielle Go · Log Out

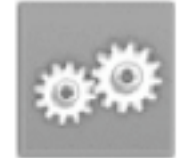

IFrame Apps ★★★★★

Allow

Don't Allow

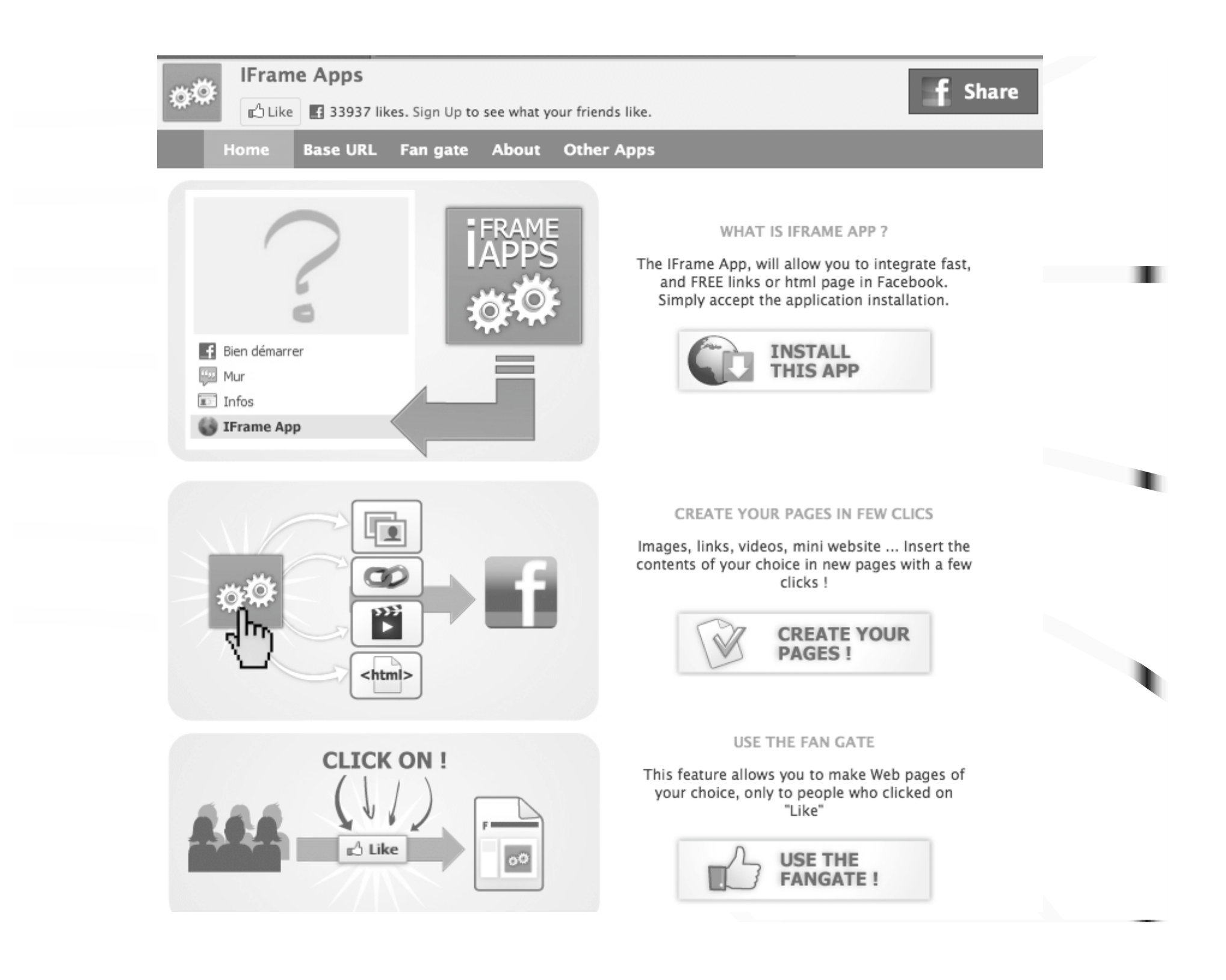

#### Account -Profile Home G D Share areyou Gabrielle Go is using IFrame Apps. 3 minutes ago Claire Thaler used BuddyPoke. about an hour ago Gunpowder Gertie is using Daily st, Horoscope. 9 minutes ago Steve Nuce is using Are YOU Interested? 15 minutes ago 0 Tony Dollars used Washington Sponsored Story See All

#### Free Resources

w3schools.com

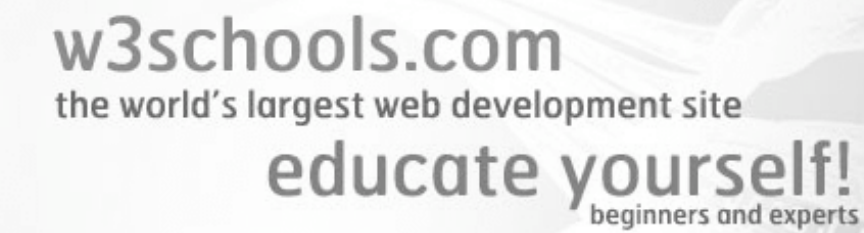

HTML Tutorials

schools

Learn HTML Learn HTML5 Learn CSS Learn CSS3 Learn TCP/IP

#### Learn to Create Websites

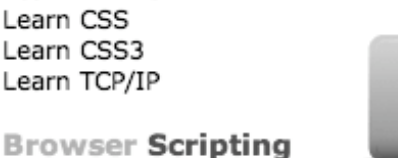

At w3schools.com you will learn how to make a website. We offer free tutorials in all web development technologies. Select a tutorial from the menu to the left.

#### Make your own Website »

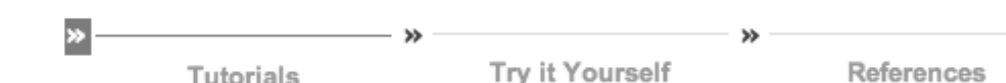

#### **WEB REFERENCES** HTML 4.01 CSS 1,2,3 HTML5 PHP

Search w3schools.com

Search

- XML DOM XSLT
- JavaScript XPath
- HTML DOM XSL-FO
- Color Picker iQuery
- SQL HTML Colors
- CSS3 Browser Support

Learn JavaScript Learn HTML DOM Learn DHTML Learn VBScript Learn AJAX Learn jOuery Learn JSON

#### More Free Resources

- <u>http://quickhtml.blogspot.com</u> HTML
- <u>http://freevps.us/img</u> Free image hosting
- <u>http://www.gimp.org</u> Free image editing
- <u>http://wordle.net</u> Make your own free word cloud

#### Resource: Free HTML Selection Guide

 <u>http://www.techsupportalert.com/best-</u> <u>free-html-</u> <u>editor.htm#Quick\_Selection\_Guide</u>

#### Conclusions

http://gabrielleconsulting.com/tsaetech2011

- Visit the course website tomorrow to see today's content and resources.
- Keep in touch!

gabrielle@gabrielleconsulting.com